## ¡Muy buenas a todos!

Soy Rolo y voy a proceder a explicar como completar el concurso 1 de HDC.

Como bien imagináis todos lo primero que hay que hacer es descargárselo: https://mega.co.nz/#! t883SYJS!FFL7jrAIBhHh14pqC-fBAIbYvQC--WKtB-h26mwO6tQ

En el zip que te descargas vienen dos archivos, el primero es un archivo con extensión .txt, que dice que la contraseña para abrir el .zip, que viene junto a este archivo, está **cifrada** en **SHA1** y es: **2f6794702b5e8811bce657ec225e95ff6755365a**, también dice que la contraseña tiene entre 4 y 8 caracteres y que solo contiene **números** y letras **minúsculas**.

```
john.ini: Bloc de notas

Archivo Edición Formato Ver Ayuda

MaxLen = 8

CharCount = 10

[Incremental:Alnum]

File = $JOHN/alnum.chr

MinLen = 4

MaxLen = 8

CharCount = 36
```

Con estos datos ya nos podemos poner manos a la obra, lo primero que se nos pasa por la cabeza es usar a nuestro buen amigo John. **Cambiamos los parámetros de Alnum** y ponemos entre 4 y 8 caracteres, y usamos el comando *"john --incremental:Alnum --format=raw-sha1 concurso.txt"* (previamente tenemos que haber creado un archivo txt llamado concurso.txt donde este escrita la contraseña), cuando estamos dispuestos a descubrir la contraseña nos encontramos esto:

```
Administrador: C:\Windows\system32\cmd.exe

Microsoft Windows [Uersión 6.1.7601]

Copyright (c) 2009 Microsoft Corporation. Reservados todos los derechos.

C:\Users\Raul>cd C:\Users\Raul\Desktop\hacking\programas\john\john179\run>john --incremental:Alnu

m format=raw-shal concurso.txt

stat: format=raw-shal: No such file or directory

C:\Users\Raul\Desktop\hacking\programas\john\john179\run>john.exe --incremental=

alnum --format=raw-shal concurso.txt

Unknown ciphertext format name requested

C:\Users\Raul\Desktop\hacking\programas\john\john179\run>_
```

Esto pasa porque el John que tenemos descargado **no acepta el formato SHA1**, y por eso lo único que tenemos que hacer es descargar el John the Ripper **Jumbo** de esta página web:

http://www.openwall.com/john/. Repetimos los mismos pasos y se pondrá manos a la obra para decirnos la contraseña en, aproximadamente, 15 minutos.

Nos dará la contraseña "**roadd128**", lo único que tenemos que hacer es extraer el .zip y descargar la siguiente parte que está en el link del archivo de texto.

La siguiente parte nos dara nuevamente dos archivos, en el archivo de texto nos dara una contraseña "*mvkgfml*" encriptada bajo **atbash**, lo que hay que hacer es informarse y a lo primero que acude uno en estos casos es a **wikipedia** (no digan que no ¬¬). **http://es.wikipedia.org/wiki/Atbash.** En wikipedia hay una tabla comparativa y solo tenemos que darle la vuelta, en wikipedia también nos da este enlace que lo desencripta solo

http://pedrocarrasco.org/projects/criptografia/atbash.php?text=mvkgfml, como vereis la contraseña descifrada es Neptuno.

(edit by Roadd: o pueden hacerlo a mano, vagos xD)

| Α | в | С | D | E | F | G | н | 1 | J | К | L | М |
|---|---|---|---|---|---|---|---|---|---|---|---|---|
| Ζ | Y | Х | W | ٧ | U | Т | S | R | Q | Ρ | 0 | Ν |

Ya sólo nos queda abrir el archivo, es una archivo con terminacion .gpg y si no recordáis mal esa es la extensión que dejan los archivos cifrados con **GPA**, solo tenemos que señalar la cuenta que creamos, pulsamos abrir. Le damos al archivo .gpg, pulsamos **Decrypt** y la contraseña **Neptuno**. Ya lo único que nos queda es abrir el archivo de texto y ver el link hacia la última fase.

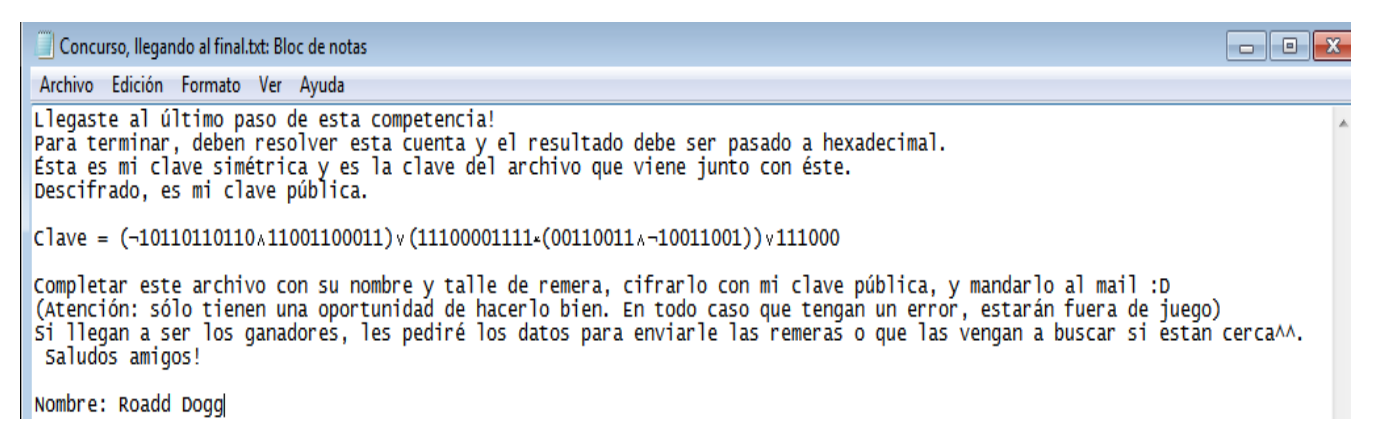

En la parte final nos dan un archivo sin ninguna terminación y otro .zip. Después de un rato de curiosidad, intenté abrirlo con **Notepad** y ¡voilá!, ahí estaba el procedimiento de la última fase totalmente escrito. Nos dice que la contraseña de la última parte es el resultado **hexadecimal** de unas cuentas de operaciones lógicas. Vosotros podéis hacerlo con algún programa o como queráis, pero yo lo hice a mano.

## 01001001001 and 11001100011 = 1001000001

00110011 and 01100110 = 100010

100010 xor 11100001111 = 11100101101

## 1001000001 or 11100101101 = 11101101101

11100101101 or 111000 = 11101111101

## 11101111101 a hexadecimal es 77D

Ponemos 77D en el .zip, y ya tenemos la public key. Ya sólo nos queda poner nuestro nombre, cifrar

el archivo y mandarselo a **Roadd**. Yo lo cifré con **AxCript**. Le damos **click derecho en el archivo**-> **Axcript-> Encrypt-> key file y elegimos la public key.** 

Muchas gracias a todos por parar a leerlo y un saludo.

Este es un post hecho por Rolo Mijan Titos y retocado por Roadd Dogg.

Espero haya gustado:). Comento que los links van a seguir subidos para que los usen siempre que quieran.